**\*\***Please Note: Enrichment Report Card <u>MUST</u> be Printed or Emailed. It <u>CANNOT</u> be Displayed on the Family Portal

From main menu please select Report Manager

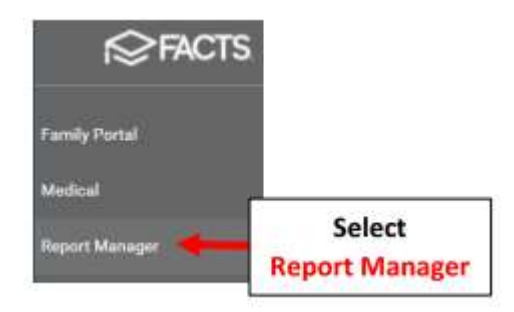

## Select Academics > Report Card PDF

| Category            | Reports                                                                                |                                               |  |  |
|---------------------|----------------------------------------------------------------------------------------|-----------------------------------------------|--|--|
| Favorites ★         | Course Objective Analysis                                                              |                                               |  |  |
| Aradomics           | Course Standards Analysis                                                              |                                               |  |  |
| Accounting          | Elementary Final Grade Summary                                                         |                                               |  |  |
| Activity Logs       | Elementary Term Grade Summary<br>End of Veer Labels (Einal Grade)(Teacher)(Aven, 5162) |                                               |  |  |
| Administration      | End of Veer Labels (Prinal Glade) (Teacher) (Avery 5163)                               |                                               |  |  |
| Admissions          | End of Vear Labels (Semester/Final) (Avery 5163)                                       |                                               |  |  |
| Attendance          | End of Vear PDE Labels - Final Grade Teacher (Aven/ 5163)                              |                                               |  |  |
| Behavior            | End of Year PDF Labels - Semester Grades (Avery 5163)                                  |                                               |  |  |
| Child Care          | End of Year PDF Labels - Semester/Final Grades (Avery 5163)                            |                                               |  |  |
| Class               | Grade Calculator                                                                       |                                               |  |  |
| Course              | Grade Distribution by Teacher                                                          |                                               |  |  |
| Create A Report     | Gradebook - Assignment Transfer Configuration                                          | Gradebook - Assignment Transfer Configuration |  |  |
| Custom              | Gradebook Failing Grades Report - Student                                              | Gradebook Failing Grades Report - Student     |  |  |
| Directory           | Progress Report - Report Card (Web)                                                    |                                               |  |  |
| Donate Online       | Report Card (Web)                                                                      |                                               |  |  |
| Gradebook           | Report Card Grade Distribution by Course                                               |                                               |  |  |
| Lunch               | Report Card Grade Distribution by Teacher                                              |                                               |  |  |
| Medical             | Report Card Grade Log - By                                                             |                                               |  |  |
| Products & Services | Report Card Grade Log - By Select                                                      |                                               |  |  |
| Schedules           | Report Card PDF                                                                        |                                               |  |  |
|                     | Report Card                                                                            | PDF                                           |  |  |

Select Filter by Homeroom and Select Homeroom to Print. Click the Single Arrow to Move selective students or the Double Arrows to move all Students to "Selected List" and Click View Report

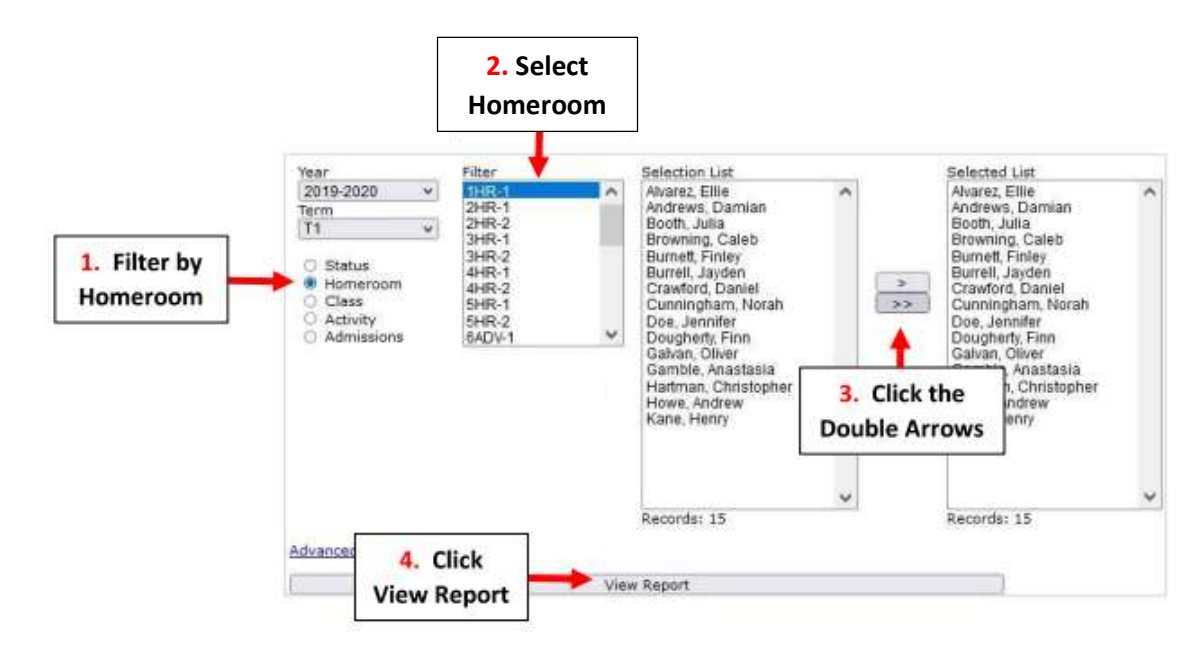

| Report Card - Web |                    |                     |  |  |
|-------------------|--------------------|---------------------|--|--|
| View              | Email              | Archive             |  |  |
| View Report Cards | Email Report Cards | Archive Report Card |  |  |
| ₽ ←               | Report Cards       | -                   |  |  |

Select the Enrichment Report Card Template "BrooklynDioc/BrooklynDioc-Enrich.cfm" and Select "View Portrait" to Run Report Card

| <b>Report Card - Web</b>             |                 |                    |
|--------------------------------------|-----------------|--------------------|
| 🖂 Email                              | Γ               | -                  |
| Template:                            |                 | Select the         |
| BrooklynDioc/BrooklynDioc-Enrich.cfm | ~               | Enrichment Repor   |
| Message:                             |                 | _                  |
| View Portrait                        | Select View     |                    |
| View Landscape                       | Portrait        |                    |
|                                      | Report Card - W | Report Card - VVeb |

## Select Open PDF to View and Print your Enrichment Report Cards

| Loading Repo | orts               |  |
|--------------|--------------------|--|
| Open PDF     | Select<br>Open PDF |  |